## Prestigio P3192W Monitor LCD Instrukcja obsługi

# Spis treści

|   | OSTRZEŻENIE                           | 2  |
|---|---------------------------------------|----|
| Р | ZASADY BEZPIECZEŃSTWA                 | 2  |
|   | WSTĘP                                 | 3  |
|   | CHARAKTERYSTYKA                       | 3  |
|   | UWAGI                                 |    |
|   | ZAWARTOŚCI OPAKOWANIA                 | 4  |
|   | CZYSZCZENIE                           | 5  |
|   | OBSŁUGA MONITORA                      | 6  |
|   | CZĘSTOTLIWOŚCI                        | 7  |
|   | SPOSÓB UŻYCIA OSD (NA WYŚWIETLACZU)   |    |
|   | TABELA OSD                            |    |
|   | USTAWIANIE KĄTA WIDZENIA              |    |
|   | ZARZĄDZANIE ENERGIĄ                   |    |
|   | PROCEDURY ROZWIĄZYWANIA PROBLEMÓW     | 14 |
|   | OŚWIADCZENIE O ZGODNOŚCI Z PRZEPISAMI | 15 |
|   | ZGODNOŚĆ CE                           | 15 |
|   |                                       |    |

PRESTIGIO P3192W

OTRZEŻENIE: Do zasilania monitora nie używaj niezgodnego ze specyfikacją źródła zasilania. Nieprawidłowe napięcie może doprowadzić do zakłóceń pracy urządzenia, przyczynić się do porażenia prądem lub wywołać pożar.

## Zasady bezpieczeństwa

Р

- TEMPERATURA otoczenia, w którym przechowywany jest monitor, powinna mieścić się w przedziale od 0°C do +40°C.
- NIE NALEŻY instalować monitora w miejscach o nagłych zmianach temperatury, wilgotnych lub narażonych na dym lub kurz, ponieważ może to spowodować pożar, spięcie lub zniszczenie.
- USTAW monitor co najmniej 10 cm (4 cale) od ściany tak, aby nie zakrywać otworów wentylacyjnych. Inaczej możesz spowodować pożar.

#### • ZŁE WARUNKI ATMOSFERYCZNE

Wskazane jest nie używać urządzenia podczas burz ponieważ wstrzymanie dostawy prądu może spowodować uszkodzenie urządzenia. Nie dotykaj w takim przypadku wtyczki ponieważ grozi to spięciem.

#### • ZABEZPIECZAJ I POPRAWNIE UŻYWAJ KABLA.

Nie ciągnij za kable zasilania i sygnałowy. Nie stawiaj monitora, ani żadnych ciężkich przedmiotów na kablach. Jeżeli kable są uszkodzone, mogą spowodować pożar lub spięcie.

#### • PODCZAS PRZEMIESZCZANIA, ODŁĄCZ KABLE.

Podczas przemieszczania urządzenia, zawsze odłączaj kable i odłączaj monitor od źródła zasilania. Jeżeli kable nie zostaną prawidłowo odłączone, mogą spowodować pożar lub spięcie.

• WYŁĄCZ URZĄDZENIE, JEŻELI STWIERDZISZ JAKIEKOLWIEK ANOMALIE.

Jeżeli zauważysz nienaturalne zachowanie urządzenia, takie jak dziwne dźwięki, dym lub wydobywający się z wewnątrz zapach, odłącz je od źródła zasilania i natychmiast skontaktuj się z najbliższym centrum serwisowym.

### • NIE UŻYWAJ W POBLIŻU WODY.

Używanie w pobliżu wody, w zasięgu wilgoci, może spowodować pożar lub spięcie.

#### NIE WSADZAJ DO WEWNĄTRZ URZĄDZENIA ŻADNYCH PRZEDMIOTÓW może to spowodować pożar lub spięcie.

Jeśli podczas czyszczenia upuścisz jakikolwiek przedmiot na monitor bądź wylejesz płyn , odłącz go od źródła zasilania i natychmiast skontaktuj się z najbliższym centrum serwisowym. Przy odłączaniu kabla zasilającego, upewnij się, że twoje dłonie są suche.

## Wstęp

Р

Niniejszy monitor umożliwia przeglądanie tekstów i grafiki o maksymalnej rozdzielczości 1440x900 pikseli. Maksymalna częstotliwość odświeżania wynosi 60 Hz. Eliminacja drgań, wyjątkowa jasność i kontrast obrazu to tylko niektóre

cechy monitora LCD dzięki którym komfort oglądania staje się wyjątkowy.

## <u>Charakterystyka</u>

WXGA+ rozdzielczość 1440x900 pikseli
LVDS (Low Voltage Differential Signaling) jako interfejs
Szerokie kąty widzenia
Szeroki kąt nachylenia
Podtrzymywanie mocy zgodne z VESA DPMS-: automatyczne wyłączanie monitora po zdefiniowanym czasie nieaktywności.
Wbudowane zasilanie
Automatyczne strojenie
Zgodność z Windows 95/98/2000/XP Plug & Play
Wielofunkcyjny interfejs OSD
Plug & Play: Zgodność ze standardem VESA , wspiera DDC2B/DDC-CI.

## <u>Uwagi</u>

Poniższe objawy są normalne dla monitorów i nie są objawem problemów:

- Przy pierwszym włączeniu monitora LCD obraz nie pasuje do obszaru wyświetlania. Związane jest to z ustawieniami podłączonego komputera. W takim przypadku należy po prostu dostosować pozycję obrazu. (Zobacz tabelę OSD)
- Podczas pierwszego użycia obraz może migać. Należy wówczas wyłączyć przycisk zasilający, a następnie go włączyć. Migotanie powinno ustąpić.
- Na ekranie może się pojawić niejednolita jasność. Dla monitorów LCD jest to zjawiskiem normalnym.
- Jeśli ekran robi się ciemny, migocze lub nie świeci, skontaktuj się ze sprzedawcą lub z najbliższym centrum serwisowym w celu zamiany podświetlenia. Nigdy nie próbuj robić tego samodzielnie.

PRESTIGIO P3192W

- **Zawartość opakowania** 1. Przed rozpakowaniem monitora przygotuj stół o stabilnej, czystej powierzchni, znajdujący się w pobliżu gniazdka na ścianie.
- 2. Ustaw pudło z monitorem w pozycji pionowej a następnie otwórz je od góry. Wyjmij gąbki chroniące monitor przed zarysowaniem.

## Akcesoria

| Obrazek | Nazwa                              | Długość | llość             |
|---------|------------------------------------|---------|-------------------|
|         | Kabel zasilający                   | 1.5m    | 1 szt.            |
|         | Kabel VGA                          | 1.8m    | 1 szt.            |
|         | Kabel Audio<br>(tylko model Audio) | 1.8m    | 1 szt.            |
|         | Kabel DVI-D<br>(tylko model Dual)  |         | 1 szt.<br>(opcja) |
|         | Instrukcja obsługi                 |         | 1 szt.            |
|         | Karta gwarancyjna                  |         | 1 szt.            |

PRESTIGIO P3192W

## \* Podłączanie kabli

Р

| Audio in             | Podłącz kablem Audio <b>( tylko model Audio)</b> |
|----------------------|--------------------------------------------------|
| Złącze VGA           | Podłącz kablem VGA.                              |
| O Wtyczka zasilająca | Włóż do gniazdka na ścianie.                     |
| Złącze DVI           | Połącz z kablem DVI <b>(tylko model Dual)</b>    |

## **Czyszczenie**

#### OSTRZEŻENIE

- Ze względów bezpieczeństwa odłącz przycisk zasilający oraz monitor przy czyszczeniu.
- Do czyszczenia monitora w żadnym razie nie używaj agresywnych detergentów. Mogą one uszkodzić zarówno ekran LCD, jak obudowę. Całkowicie zakazane są: rozcieńczalniki, benzen, wosk, rozpuszczalnik alkaliczny.

#### Obudowa

 Brud z obudowy usuwaj za pomocą lekko zwilżonej ściereczki i łagodnych detergentów. Następnie wytrzyj obudowę miękką suchą ściereczką. Przecieranie obudowy produktami wykonanymi z gumy lub plastiku może spowodować uszkodzenie obudowy lub wytarcie się koloru.

### LCD

5

 Zalecane jest okresowe czyszczenie przy pomocy suchej miękkiej ściereczki. Nie rysuj ekranu twardymi rzeczami. Do czyszczenia ekranu nie używaj chusteczek. Mogą one uszkodzić powierzchnię LCD.

## Jak używać monitor

Użytkownik może dostosować obraz do poziomu wymaganej jasności i ostrości, postępując zgodnie ze wskazówkami poniżej:

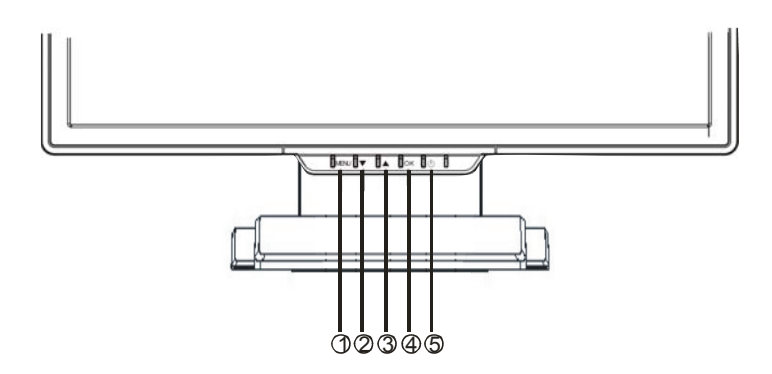

|   | Przyciski              | Funkcje                                                                                                    |  |  |
|---|------------------------|----------------------------------------------------------------------------------------------------|--|--|
| O | MENU                   | Dostęp do głównego menu<br>Enter: potwierdzenie wyboru lub wejście do sub-menu                                         |  |  |
| e | ▼                      | Przesuwanie selektora funkcji menu OSD w kierunku<br>przeciwnym do wskazówek zegara.<br>Przełączanie kanałów malejąco. |  |  |
| 8 | ▲                      | Przesuwanie selektora funkcji menu OSD w kierunku<br>wskazówek zegara.<br>Przełączanie kanałów rosnąco                 |  |  |
| • | ок                     | Auto konfiguracja: automatyczne dostosowanie zegara, fazy<br>i położenia.<br>Wyjście z menu OSD                        |  |  |
| 6 | Przycisk<br>zasilający | Włączanie/wyłączanie monitora<br>Zielony – zwykła operacja<br>Bursztynowy – zarządzanie energia                        |  |  |

## <u>Częstotliwości</u>

Р

| Standard  |       | Rozdzielczość | Częstotliwość<br>pozioma | Częstotliwość<br>pionowa |  |
|-----------|-------|---------------|--------------------------|--------------------------|--|
|           |       | 640 x 480     | 31.5 KHz                 | 60 Hz                    |  |
|           | VGA   |               | 37.5 KHz                 | 75 Hz                    |  |
|           |       |               | 37.9KHz                  | 72Hz                     |  |
|           |       | 720 x 400     | 31.5 KHz                 | 70.1 Hz                  |  |
|           |       | 800 x 600     | 35.2 KHz                 | 56.3 Hz                  |  |
|           | SVCA  |               | 37.9 KHz                 | 60.3 Hz                  |  |
|           | SVGA  |               | 46.9 KHz                 | 75.0 Hz                  |  |
| VESA      |       |               | 48.1 KHz                 | 72.0 Hz                  |  |
| VLOA      | XGA   | 1024 x 768    | 48.4 KHz                 | 60.0 Hz                  |  |
|           |       |               | 56.5 KHz                 | 70.1 Hz                  |  |
|           |       |               | 60.0 KHz                 | 75.0 Hz                  |  |
|           |       | 1280 x 1024   | 63.98 KHz                | 60.02 Hz                 |  |
|           |       | 1200 x 1024   | 79.97 KHz                | 75.02 Hz                 |  |
|           | SXGA  | 1280x800      | 49.6 KHz                 | 60 Hz                    |  |
|           |       |               | 62.6 KHz                 | 75 Hz                    |  |
|           | WXGA+ | 1440 x 900    | 55.94KHz                 | 59.89Hz                  |  |
|           |       | 640 x 480     | 35.0 KHz                 | 66.7 Hz                  |  |
| Macintosh | VGA   | 832 x 624     | 49.7 KHz                 | 74.6 Hz                  |  |

PRESTIGIO P3192W

## <u>Jak posługiwać się OSD (Menu wyświetlane na</u>

## <u>ekranie)</u>

### Struktura OSD

OSD pozwala użytkownikowi w prosty sposób dostosować wyświetlane funkcje do własnych preferencji. W jego skład wchodzą: główne menu, sub-menu zaawansowanego strojenia oraz sub-menu natężenia koloru.

#### Menu główne

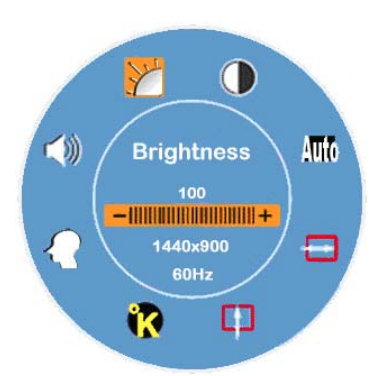

Naciśnij przycisk MENU, aby wywołać Menu główne OSD. Teraz możesz dostosować jasność, kontrast, położenie poziome, położenie pionowe, kolor, głośność. W tym celu wystarczy klikać na przycisk "▼" lub "▲ ". (Zobacz tabelę OSD)

### ✤ STROJENIE ZAAWANSOWANE

#### ■ Po rozwinięciu głównego menu.

- Naciśnij przycisk ▼ lub ▲, żeby wybrać opcję zaawansowanego strojenia i ją podświetlić. Następnie, naciśnij przycisk MENU, żeby rozwinąć sub-menu. Z poziomu sub-menu możliwe będzie dokonanie zmian w ustawieniach zgodnie z własnymi upodobaniami. (Zobacz tabelę OSD )
- Naciśnij przycisk **OK**, aby wyjść z sub-menu.
- Naciśnij przycisk ▼ lub▲, żeby wybrać opcję, którą chcesz dostosować lub ponownie naciśnij **OK.,** jeśli chcesz wyjść z głównego Menu.
- Naciśnij **RESET**, jeśli chcesz przywrócić ustawienia fabryczne.

## NASYCENIE KOLORU

Р

## Po rozwinięciu się Menu głównego.

- Solution Solution
- Kliknij na przycisk **MENU**, żeby rozwinąć sub-menu i dostosować kolejne
- pozycje zgodnie z własnymi upodobaniami. (Zobacz tabelę OSD)
- Naciśnij **OK**, żeby wyjść z sub-menu.
- Solution Naciśnij przycisk ▼ lub ▲, aby wybrać pozycję, którą chcesz dostosować lub ponownie naciśnij OK, żeby wyjść z głównego Menu.
- Przyciski bezpośredniego dostępu
- Dostosowanie poziomu głośności (tylko model Audio)
- Naciśnij przycisk ▲, a wyświetli się wskaźnik poziomu głośności. Następnie naciśnij przycisk ▼ lub ▲ (▲ żeby pogłośnić, ▼ żeby ściszyć).
- Naciśnij OK, żeby wyjść z opcji Dostosowanie poziomu głośności (Volume Level Adjustment) lub poczekaj kilka sekund, a wyłaczy się ona automatycznie.

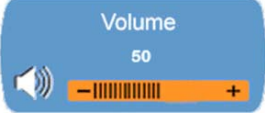

### Wyciszenie/Przywracanie głosu (tylko model Audio)

- Naciśnj przycisk ▼, a funkcja Mute uaktywni sie automatycznie. Naciśnij ponownie przycisk ▼ lub ▲, a głos zostanie przywrócony.
- Nacisnij przycisk OK, żeby wyjść z opcji wyciszania lub poczekaj kilka sekund, a wyłączy się automatycznie.

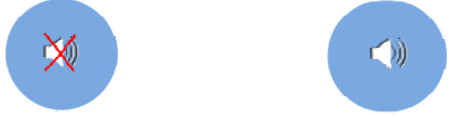

- Auto konfiguracja (Niemożliwe w trybie DVI)
  - Naciśnij przycisk **OK.**, a funkcja autokonfiguracji zostanie uruchomiona. Urządzenie automatycznie dostosuje ustawienia do optymalnej pracy. Poczekaj kilka sekund a wyłączy się automatycznie.

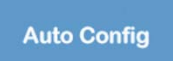

PRESTIGIO P3192W

Przełączanie pomiędzy sygnałem analogowym a cyfrowym (tylko model

## Dual), kiedy sygnał analogowy jest włączony.

Р

Naciśnij równocześnie przycisk ▼ oraz ▲ i trzymaj je przez około sekundę. Po tym czasie uaktywni się źródło wejścia svonału cyfrowego a w prawym górnym rogu pojawi się wskaźnik DVI DVI . Sygnał analogowy nie będzie dostępny. Żeby powrócić, naciśnij jednocześnie przycisk ▼ oraz ▲ i trzymaj przez około sekundę. Wskaźnik analogowy D-SUB pojawi się w górnym prawym rogu.

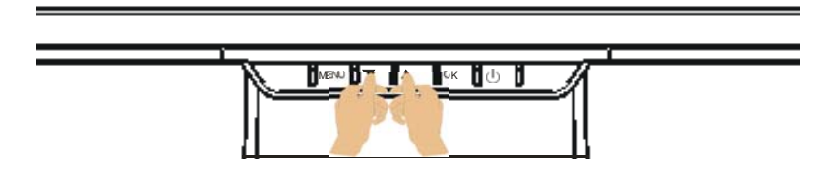

## Informacje specjalne dla wejścia DVI

W trybie DVI, funkcja **POZYCJA H** (poziom), **POZYCJA V** (pion) oraz **AUTO CONNFIG** (automatyczna konfiguracja) będą nieaktywne w Menu Głównym. Kolory wskaźników , i przybiorą barwę białą. W tym samym czasie, własności **ZEGARA** i **FAZY** będą nieaktywne w Sub Menu a kolory obu wskaźników i rzybiorą barwę białą.

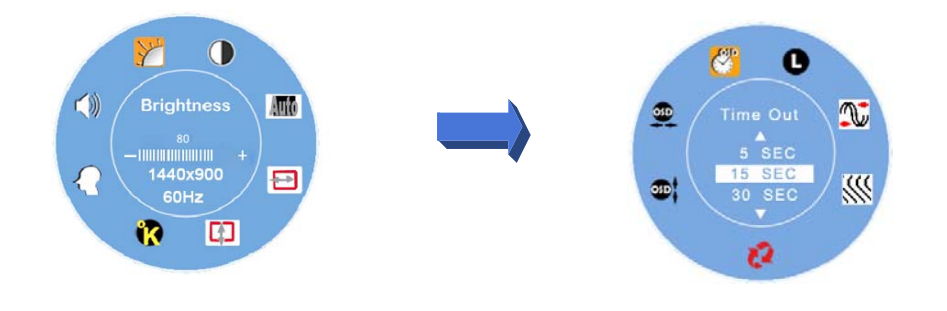

PRESTIGIO P3192W

## <u>Tablica OSD</u>

Menu główne

Р

\*

| Menu<br>główne | Nazwa funkcji             | Sytuacja/Opcja                                                                                                    |
|----------------|---------------------------|----------------------------------------------------------------------------------------------------|
| Y              | JASNOŚĆ                   | Dostosowanie poziomu jasności.                                                                                                    |
|                | KONTRAST                  | Dostosowanie poziomu kontrastu.                                                                                                    |
| Auto           | AUTOKONFIGURACJA          | Automatyczne dostosowanie fazy, zegara<br>oraz poziomej i pionowej pozycji ekranu.<br>(Niemożliwe w trybie DVI)                                                                                                    |
|                | POZYCJA H (poziom)        | Dostosowanie poziomej pozycji ekranu (Niemożliwe w trybie DVI)                                                                                                    |
|                | POZYCJA V (pion)          | Dostosowanie pionowej pozycji ekranu (Niemożliwe w trybie DVI)                                                                                                    |
| <b>(7</b> )    | NASYCENIE KOLORU          | sRGB: Ten standard zarządzania kolorem<br>staje się wiodącym w branży. Włączenie<br>sRGB spowoduje brak możliwości zmiany<br>Kontrastu i Jasności<br>Naturalny : czerwonawy (przypisany kolor)<br>Chłodniejszy : niebieskawy<br>Ciepły : żółtawy<br>Kolor użytkownika : dostosowanie<br>koloru czerwonego, zielonego,<br>niebieskiego. |
| Ω              | ZAAWANSOWANE<br>STROJENIE | Z tego poziomu menu możliwe jest<br>dostosowanie czasów OSD, języków,<br>zegara, fazy, położenia OSD oraz funkcji<br>Reset.                                                                                                    |
| ())            | GŁOŚNOŚĆ                  | Dostosowanie poziomu głośności (tylko model Audio)                                                                                                    |

**Uwaga:** Naciśnij przycisk **MENU**, aby rozwinąć główne menu OSD, a następnie ponownie naciśnij przycisk **MENU**. Teraz możesz dostosować poziom jasności, używając odpowiednio przycisk ▼ lub ▲. Dostępny zakres od 0 do 100. Żeby wyjść, wystarczy nacisnąć przycisk **OK**.

PRESTIGIO P3192W

## ✤ SUB-MENU

| Menu<br>główne | Sub<br>Menu | Nazwa<br>funkcji      | Sytuacja/Opcja                                                                                                |  |  |  |
|----------------|-------------|-----------------------|----------------------------------------------------------------------------------------------------|--|--|--|
|                | R           | CZERWONY              | Dostosowanie poziomu czerwieni                                                                                |  |  |  |
| ĸ              | G           | ZIELONY               | ostosowanie poziomu zieleni                                                                                   |  |  |  |
|                | B           | NIEBIESKI             | Dostosowanie poziomu niebieskiego                                                                             |  |  |  |
|                | <b>*</b>    | CZAS                  | Określanie czasu, który będzie wyświetlany na ekranie w menu OSD.                                             |  |  |  |
|                | 0           | JĘZYK                 | Wybór języka.                                                                                                 |  |  |  |
|                | <b>N</b>    | ZEGAR                 | Dostosowanie parametrów PLL w celu umożliwienia kontroli synchronizacji zegara PLL (niemożliwe w trybie DVI). |  |  |  |
| <b>6. 1</b>    | <b>***</b>  | FAZA                  | Dostosowanie parametrów PLL w celu umożliwienia kontroli synchronizacji zegara PLL (niemożliwe w trybie DVI). |  |  |  |
|                | 52          | RESET                 | Powrót do wartości ustawień fabrycznych.                                                                      |  |  |  |
|                | <b>3</b>    | POZYCJA V<br>(pion)   | Dostosowanie pionu OSD.                                                                                       |  |  |  |
|                | <b>9</b>    | POZYCJA H<br>(poziom) | Dostosowanie poziomu OSD.                                                                                     |  |  |  |

Uwaga: Naciśnij przycisk MENU, żeby przejść do stanu wyboru. Następnie naciśnij przycisk ▼ oraz ▲, aby ustawić pożądaną wartość. Naciśnij przycisk OK, aby powrócić do głównego menu OSD. Żeby wyjść, wystarczy nacisnąć przycisk OK.

PRESTIGIO P3192W

12

Р

## Dostoswanie kąta widzenia

P Optymalny kąt widzenia powinien się zawierać pomiędzy 5 (dół) a 15 (góra). (±2°)

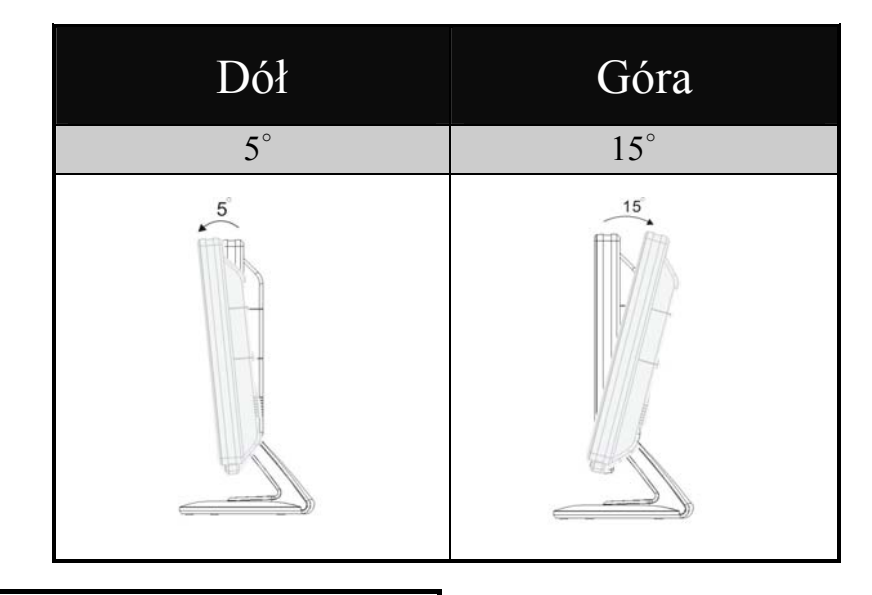

## Zarządzanie energią

Monitor jest zgodny ze standardem VESA DPMS (wersja 1.0p). Oznacza to 3 fazy trybów oszczędności mocy przez wykrywanie poziomego i pionowego sygnału sync.

| Pz. | Tryb<br>DPMS | Wyświetlacz          | Zasilanie<br>LED | Pobór<br>mocy | Czas<br>powrotu | H-sync    | V-sync    |
|-----|--------------|----------------------|------------------|---------------|-----------------|-----------|-----------|
| 1   | Włączony     | Normalny             | Zielony          | Normalny      |                 | Włączony  | Włączony  |
| 2   | Brak         | Brak                 | Bursztynowy      | ≤1\W/         | 3 sek.          | Wyłączony | Włączony  |
| ~   | sygnału      | wyświetlania         | Buisztynowy      | _ 100         | 3 sek.          | Włączony  | Wyłączony |
| 3   | Wyłączony    | Brak<br>wyświetlania | Wyłączony        | ≦1W           |                 | Wyłączony | Wyłączony |

PRESTIGIO P3192W

## Procedury rozwiązywania problemów

Jeśli monitor przestaje pracować prawidłowo, najpierw zapoznaj się z informacjami zawartymi poniżej:

1. Dostosuj ustawienia zgodnie ze wskazówkami zawartymi w sekcji **Jak pracować** *z monitorem.* 

2. Odnieś się do poniższych punktów, jeśli nie możesz znaleźć odpowiedniej pozycji w sekcji **Jak pracować z monitorem**, a problem się utrzymuje.

| PROBLEM                              | CO ZROBIĆ                                                                                                  |
|--------------------------------------|----------------------------------------------------------------------------------------------------|
| a) Nie świeci sie                    | Sprawdzić czy kabel zasilający jest prawidłowo podłączony do gniazdka.                                     |
| wskaźnik                             | Sprawdzić, czy przycisk zasilający jest włączony.                                                          |
| Zasilania                            | Sprawdzić, czy gniazdko na ścianie nie jest uszkodzone.<br>Sprawdzić wykorzystując inną część wyposażenia. |
| h) Wskaźnik                          | Jeśli wygaszacz ekranu jest aktywny, dotknąć klawiatury lub<br>myszki.                                     |
| zasilania jest                       | lania jest Zwiększyć KONTRAST i/lub JASNOŚĆ.                                                               |
| zielony                              | Sprawdzić, czy czas reakcji komputera jest zgodny ze specyfikacją<br>monitora?                             |
| c) Wskaźnik                          | Jeśli monitor jest w trybie zarządzania mocą, dotknąć klawiatury<br>lub myszki.                            |
| zasilania jest                       | Sprawdzić, czy komputer jest włączony.                                                                     |
| bursztynowy                          | Sprawdzić czy kabel VGA nie jest poluzowany.                                                               |
| d) Wyświetlacz                       | Ustawić "Kontrast" lub "Jasność" do odpowiedniej wartości.                                                 |
| lub zbyt jasny.                      | Sprawdzić czy poziom wyjścia video mieści się w granicach<br>specyfikacji.                                 |
| e) Wyświetlacz nie<br>znajduje się w | Sprawdzić czy czas reakcji komputera mieści się w granicach specyfikacji.                                  |
| centralnym<br>punkcie                | Nacisnąć przycisk " <b>OK</b> ", aby wykonać autokonfigurację.                                             |
| f) Wyświetlacz się                   | Sprawdzić czy zasilanie jest zgodne ze specyfikacją.                                                       |
| trzęsie                              | Sprawdzić czy czas reakcji komputera mieści się w granicach specyfikacji.                                  |

3. Kiedy menu "No Connection" (brak połączenia) rozwija się i przesuwa po ekranie, upewnij się, że kabel sygnałowy i kabel DVI są prawidłowo podłączone.

4. Kiedy menu "Out of Range" (poza zasięgiem) rozwija się i przesuwa po pustym ekranie, odczekaj 15 sekund, aby wyświetlacz powrócił do normalnego stanu. Sprawdź i dostosuj czas reakcji wejścia.

5. Kiedy menu "No Signal" (brak sygnału) rozwija się, upewnij się, że zasilanie i komputer są włączone.

6 .Jeśli problem na który napotkasz, nie został opisany powyżej, przestań używać monitor i skontaktuj się ze sprzedawcą lub punktem pomocy technicznej.

PRESTIGIO P3192W

14

Р

## Oświadczenie o zgodności z przepisami

## ₽ Zgodność CE

15

Niniejszy monitor LCD jest zgodny z wymaganiami następujących dyrektyw CE: EN 55022、EN55024、2004/108/EC and 2006/95/EC